## 待遇退回

## 操作步骤:

点击【待遇管理】→【待遇退回】,进入申报页面。退回人员信息会显示所有存在待遇需退回的人员信息,可通过身份证号筛选或选择相应人员后点击,进入待遇退回页面。

| 待遇       | 退回  |          |    |              |        |
|----------|-----|----------|----|--------------|--------|
| ⑧ 在职职工管理 | ~   | 待遇退回     |    |              | ▲ 返回首页 |
| ⑧ 退休职工管理 | ~ 1 |          |    |              |        |
| ■ 繳费管理   | ~   | 退回人员信息   |    |              |        |
| (i) 待遇管理 | ^   | 证件号码 请输入 | 筛选 |              |        |
| 待遇信息变更申请 |     | 序号       | 姓名 | 社会保障号码       | 操作     |
| 待遇暂停发放申请 |     |          |    |              |        |
| 待遇恢复发放申请 | - 1 |          |    | \$2. T a)-H3 |        |
| 待遇退回     |     |          |    | 117.2015     |        |
| 死亡人员待遇调整 |     |          |    |              |        |
| 士什么你信息你可 |     |          |    |              |        |

单位业务页面还款主体能选择个人或单位,选择支付方式后提交, 到参保地人工服务窗口进行待遇退回。